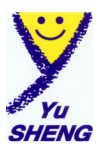

## 車寶寶專業汽車保養廠管理系統

## 安裝手冊

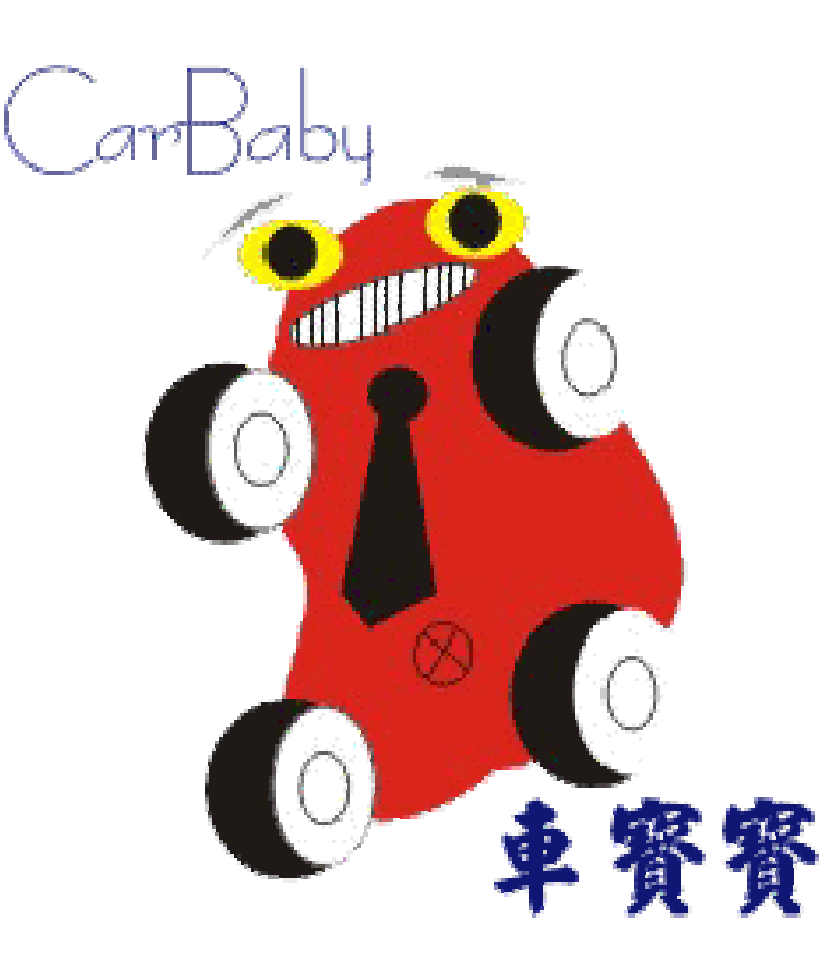

## 諭聖資訊有限公司

台中市南屯區文心南二路 410 號 服務專線: 04-24737548 Email: <u>service@pclife.com.tw</u> http://cars.pclife.com.tw

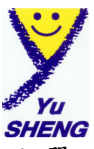

將系統光碟放入光碟機系統會自動執行安裝程式,您只須選擇您要的項目點選 即可。

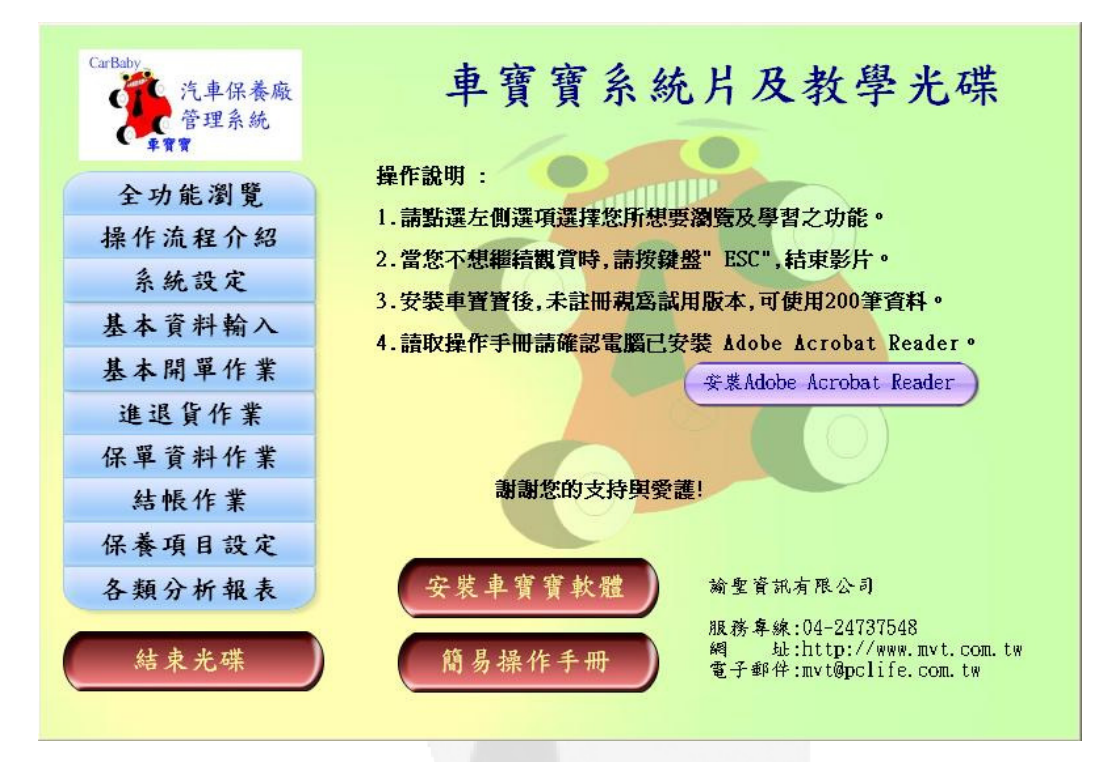

1. 點選安裝車寶寶軟體開始安裝步驟,依照系統提示依序執行即可。

| CarBaby<br>汽車保養廠<br>管理系統<br>車寶 | 寶全功能版安裝                                                                                                    |
|--------------------------------|----------------------------------------------------------------------------------------------------|
| 全功能版安裝                         | 安裝注意事項:<br>1. 實用版:適用於一般保養廠、快速保養<br>中心、輪胎行及電機行,以最精簡的功能達<br>到管理的成效。                                                                    |
| 女我于师                           | <ol> <li>2.快保版:適用於一般保養廠、快速保養<br/>中心、輪船行及電機行,除保險理賠功能外<br/>其餘功能與全功能版相同。</li> <li>3. 全功能版:適用於有鈑金烤漆廠與產物保險<br/>公司有業務及發票往來之保養廠。</li> </ol> |
|                                | <ol> <li>安裝完畢即可使用,如未註冊序號版<br/>本為試用版,可使用200筆資料,註<br/>冊完成即成為正式版。</li> <li>進入系統之使用者名稱:1 密碼:1</li> </ol>                                 |
| 結束光碟                           | 回主畫面                                                                                                    |

2. 點選全功能版安裝(或是快保版安裝、網路版主機安裝、網路版工作站安裝)

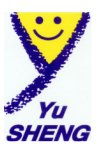

## 3. 點選下一步

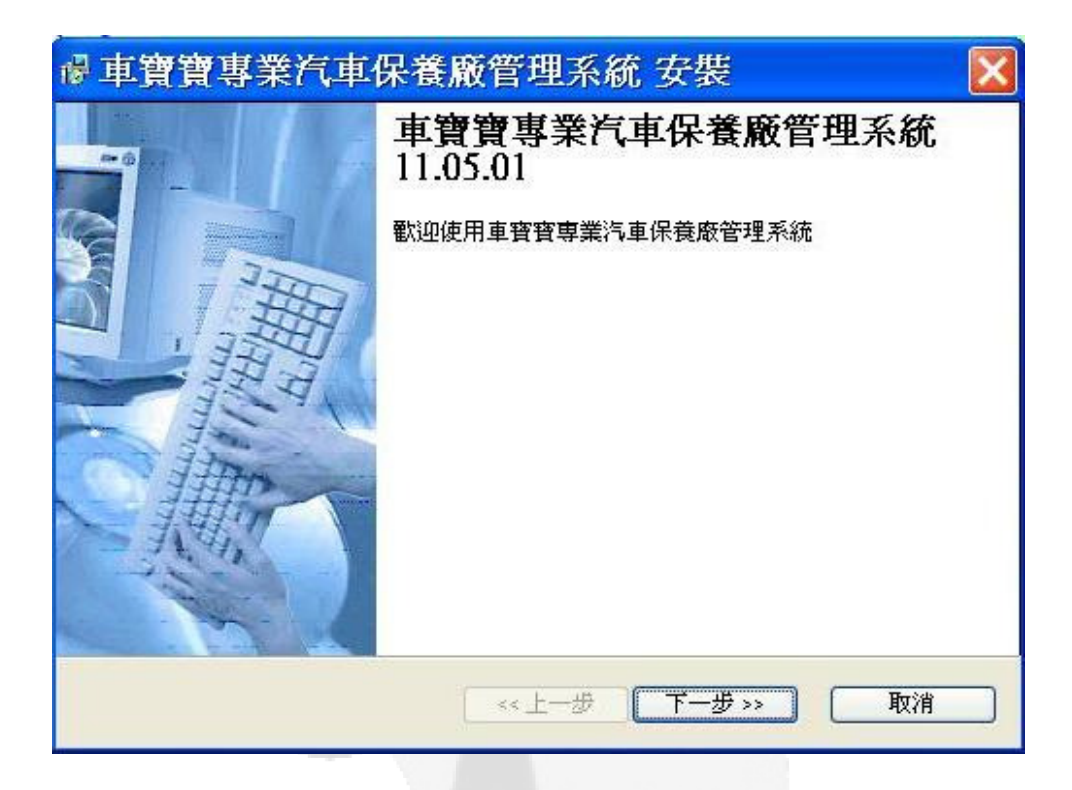

4. 選擇【我接受合約】再點下一步

| <b>者授權合約</b><br>請詳閱下列之使用者授權合約                                                                                                    | 的後選擇接受到                                                                                                    | 或不接受                                                                                               |                                                                                                    | (A)                             |
|----------------------------------------------------------------------------------------------------|----------------------------------------------------------------------------------------------------|----------------------------------------------------------------------------------------------------|----------------------------------------------------------------------------------------------------|---------------------------------|
| 車寶寶 軟體使用者授權合約<br>                                                                                                    | 2.<br>                                                                                                    |                                                                                                    |                                                                                                    |                                 |
| 重要說明一諸仔細閱讀:本<br>合約」)係一份由 貴用戶<br>司公司就上述 車寶寶 軟體層<br>包括電腦軟體,亦可能包括<br>文件(以下稱「軟體產品」)<br>所提供給 貴用戶之原「軟<br>確品」所一併提供之任何軟<br>係依據該授權合約之條款而<br>授權合約」條款之拘束。若 | 車<br>車<br>電<br>個<br>所<br>成<br>県<br>か<br>之<br>物<br>た<br>に<br>品<br>開<br>。<br>産<br>品<br>開<br>。<br>定<br>品<br>開<br>。<br>に<br>品<br>開<br>。<br>に<br>品<br>開<br>。<br>「<br>品<br>開<br>。<br>「<br>二<br>品<br>開<br>。<br>一<br>金<br>二<br>品<br>り<br>二<br>品<br>一<br>置<br>三<br>品<br>月<br>二<br>貴<br>一<br>電<br>二<br>品<br>う<br>二<br>品<br>う<br>二<br>品<br>う<br>二<br>品<br>う<br>二<br>品<br>う<br>二<br>二<br>品<br>う<br>二<br>品<br>う<br>二<br>二<br>一<br>、<br>一<br>雪<br>二<br>二<br>一<br>、<br>一<br>雪<br>二<br>二<br>、<br>一<br>雪<br>二<br>一<br>一<br>二<br>一<br>一<br>一<br>二<br>一<br>一<br>一<br>一 | 更法法。<br>一法法。<br>一法法。<br>一法法。<br>一世,<br>一世,<br>一世,<br>一世,<br>一世,<br>一世,<br>一世,<br>一世,<br>一世,<br>一世, | 約(與聖寶上<br>約(論聖寶上<br>加速<br>王<br>御<br>王<br>御<br>王<br>御<br>王<br>御<br>王<br>御<br>王<br>御<br>王<br>御<br>王<br>御<br>王<br>御<br>王 | 授限體或限「奮」受,<br>權公產電公戰品、本則<br>下「請 |
| <ul> <li>●我接受合約</li> <li>●我不接受合約(結束完裝)</li> </ul>                                                                                               |                                                                                                    |                                                                                                    |                                                                                                    |                                 |

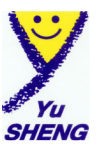

5. 第一次安裝請選擇【完全安裝】點選下一步,

| 🐻 車寶寶專業汽車保養廠管理系統 安裝                                            |        |
|----------------------------------------------------------------|--------|
| <b>選擇安裝類型</b><br>諸選擇一個安裝類型後按下一步繼續.                             |        |
| ⑦完全安裝<br>安裝所有必須安裝之程式及資料庫.建議首次安裝車寶寶專<br>管理系統選取此選項安裝.            | 業汽車保養廠 |
| <ul> <li>○安裝主程式</li> <li>安裝主程式選項僅適用於系統重新安裝已有資料庫之使用者</li> </ul> | ¥.     |
| 〈上一歩〉下一歩〉                                                      | 取消     |

 系統已內建常用車系、車型及零件、工資等資料,若不想採用請於此畫面勾 選清除。點選下一步繼續安裝步驟。

| 一 車寶寶專業汽車保養廠管理系統 安裝                      | X  |
|------------------------------------------|----|
| <b>清除不使用的內建資料</b><br>諸勾選要清除的內建資料後按下一步繼續. |    |
| 諸勾選不要使用的內建資料                             |    |
| □清除 [車条]                                 |    |
| □清除 [車型]                                 |    |
| □清除 [零件]                                 |    |
| □清除 [工資]                                 |    |
|                                          |    |
| <上一步 下一步 >                               | 取消 |

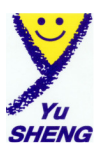

7. 設定好要安裝的路徑名稱 (內定安裝目錄 C:\GR100), 再點選下一步

| @ 車寶寶專業汽車保養                                        | 廠管理系統 安裝 🛛 🛛 🔀                    |
|----------------------------------------------------|-----------------------------------|
| <b>安裝資料夾</b><br>諸選定安裝資料夾後按下一步維                     |                                   |
| 系統將安裝到下列選定之資料夾<br>或按更換到選擇其他資料夾.<br>安裝 車寶寶專業汽車保養廠管理 | K, 若要安裝到不同的資料夾請輸入新的安裝目錄<br>里系統 到: |
| CAGRIDO                                            | 更換到                               |
| 總共需要磁碟空間:<br>磁碟可用空間:                               | 38.2 MB<br>84261 MB               |
|                                                    | << 上一步 下一步 >> 取消                  |

8. 點選安裝

| 車寶寶專業汽車保養廠管理糸統 安裝                  |                |
|------------------------------------|----------------|
| 準備安装                               | All states and |
| 安裝程式準備要安裝 車寶寶專業汽車保養廠管理系統 11.05.01. |                |
| 安裝程式準備要安裝 車寶寶專業汽車保養廠管理系統 到您的電      | 腦上.            |
| 安裝設定選項:                            |                |
| 安裝種類:完全安裝                          |                |
| 安裝資料夾: C:\GR100                    |                |
| 程式集資料夾: 車寶寶專業汽車保養廠管理系統             |                |
| 諸點選下一步繼續執行安裝程序。                    |                |
|                                    |                |
|                                    |                |
|                                    |                |
|                                    |                |
| << 上一步 安裝 >>                       | 〕     取消       |

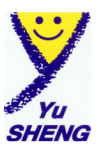

| 正在安装檔案                                | ×          |
|---------------------------------------|------------|
| <b>正在安装檔案</b><br>正在安裝程式檔案。            | 1 million  |
| 諸等候安裝必要的檔案。                           |            |
| 正在安裝<br>C:\WINDOWS'system32\WFP6T.DLL |            |
|                                       |            |
|                                       |            |
|                                       |            |
|                                       | <b>取</b> 消 |

首次安裝系統會要求輸入公司全名(試用版直接跳到步驟10)
 由於註冊的公司名稱與序號、註冊碼有關請輸入正確的名稱。

| 車寶寶汽修廠管理系統                                                                                                    |                              |
|----------------------------------------------------------------------------------------------------|------------------------------|
| 車寶寶專業汽車保護                                                                                                    | 養廠管理系統                       |
|                                                                                                    | 車寶寶<br>您的最佳選擇<br>For Windows |
| 設計公司: 論聖資訊有限公司<br>服務專線: 04 -24737548<br>地 址: 台中市南屯區文心南二路<br>網 址: http://cars.pclife.com.tw<br>著作權證字第 J-07-07-950001 號 | 確定 <b>離開</b>                 |
| 版權所                                                                                                    | 有・翻拷必究                       |

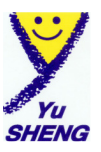

10. 安裝完成。

| 侵 正在教            | 行安裝作業          | ×                  |
|------------------|----------------|--------------------|
| <b>安装</b><br>安裝作 | 業正在執行。         | 1 All and a second |
| 諸等候<br>ラ         |                |                    |
| 正在               | 系統安裝完成,請插入安心確定 | \$}鎖開始使用車寶寶。       |
|                  |                |                    |
|                  |                | 取消                 |

系統會提示請插入安心鎖開始使用,若未插入安心鎖系統將視為測試版。

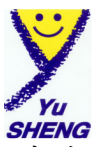

- 11.安裝車寶寶系統完畢後於桌面會產生一個新捷徑,直接點選該捷徑進入車寶
  - 寶作業系統,系統內定使用者名稱及密碼皆為數字1。

| 車寶寶汽車保養廠管理系統                  |             |  |
|-------------------------------|-------------|--|
| 車寶寶專業汽車保養廠                    | 管理系統        |  |
| 1                             | 直 寶 寶       |  |
| $\vee$                        | 您的最佳選擇      |  |
| Yu                            | For Windows |  |
| SHENG                         | 使用者名稱       |  |
| 公司名稱:諭聖資訊有限公司                 | 密碼          |  |
| 車寶寶服務專線:04-24737548           |             |  |
| 地 址:台中市南屯區文心南二路410號           |             |  |
| 網 址:http://cars.pclife.com.tw | 確定離開        |  |
| EMAIL : service@pclife.com.tw |             |  |
| 著作權證字:第 J.07.07.9500001 號     |             |  |
| 版權所有·翻拷必究                     |             |  |

12. 安裝完畢請進入車寶寶系統註冊。

請選擇功能選項【系統設定】之第 M 項【關於車寶寶系統】點選註冊,若是 已完成註冊則不會顯示【註冊】按鈕。 點選註冊會出現輸入序號及註冊碼的視窗,將本公司所提供正確的序號及註 冊碼輸入即可。

※WINDOWS 7 的使用者建議將安裝程式複製到硬碟後以系統管理員執行。安裝後的車寶寶捷徑也請設定以系統管理員執行。